## Guía para matricula vía TEAMS

El alumno deberá generar su ticket a través de la ticketera de la ruta

https://ayuda.uarm.edu.pe/Ticket/Matricula/2020/index.php

EL sistema le proporcionara un horario de atención

| ANTONIO<br>RUIZ<br>DE MONTOVA | universidad<br>LICENCIADA<br>por sunedu | A INICIO |                                         |                                           |                     |   |   |
|-------------------------------|-----------------------------------------|----------|-----------------------------------------|-------------------------------------------|---------------------|---|---|
|                               |                                         | ۲        | RESERVA DE TICKET                       | rs - Matricul                             | A PRESEN            |   | Y |
|                               |                                         |          | SOLICITUD FINALIZADA                    |                                           | A IMPRIMIR TICKET   | 3 |   |
|                               | •                                       |          | тю                                      | KET GENERADO:                             |                     | 1 | d |
|                               |                                         |          | UD TIENE ATENCION EL DIA 15/02/2        | 00215-7<br>020 HORARIO ATENCIÓN: 08:00 AA | M - 09:00 AM        | 1 | 9 |
|                               | $\overline{\mathbf{v}}$                 | >        | ACERCARSE A LAS OFICINAS DE MATRICULA A | LA HORA INDICADA, CASO CONTRAI            | RIO PERDERÁ SU CUPO | 2 |   |
|                               |                                         |          | ENVIAR EL TICKET A UN E-MAIL            | RESE CORREO ELECTRONICO                   | ×                   |   | 1 |
|                               |                                         |          |                                         |                                           |                     |   |   |

Luego de eso se procederá a crear los horarios de atención mediante software TEAMS de Microsoft y su forma de acceso será por un correo electrónico a su bandeja con el mensaje "Matricula UARM horario XXXX".

| $\leftarrow$ | → C ① ê outlook.of                        | ice.com/mail/sentitems/id/AAQkAGVjZDE4ZTQyLTc2ZWItNDI4Yy04Yml                                                                           | EOLTRmZjkwNWM0ODNmNgAQAP4yQ 🕑 🚖 🚺 🔤 💿 🤶 📕 🥌 🍖 🌍 🗄                               |
|--------------|-------------------------------------------|----------------------------------------------------------------------------------------------------|---------------------------------------------------------------------------------|
| . 🖪 1        | mportado de Inter 🔺 Bookmar               | ks 📙 Personal 📕 Miscelanios 📀 diario 📀 buscadores 📕 Siste                                                                               | mas 📙 pmp 📙 Sistemas 📙 Redes 🚱 Guias Modelos Ges M Gmail 🛛 » 📙 Otros marcadores |
|              | Outlook                                   | D Buscar                                                                                                    |                                                                                 |
| =            | Mensaje nuevo                             | 🗎 Eliminar 🖻 Archivo 🗈 Mover a 🗸 🗷 Categorizar 🗸                                                                                        | Deshacer ··· 🛱 Reunion Sistemas Mañana 09:30                                    |
| $\sim$       | Favoritos                                 | ⊙ Elementos enviados ★ Filtrar > 🙆 M                                                                                                    | latricula UARM - Horario 10:00 am                                               |
|              | Bandeja de entrada 10                     | Hoy Du Re                                                                                                    | e 23/07/2020, 'de' 10:00 a 10:30<br>eunión de Teams                             |
| $\land$      | Elementos enviados                        | Angello Godenzi                                                                                                    | ngello Godenzi no respondió.                                                    |
| Ø            | Borradores 73                             | No hay vista previa disponible. M                                                                                                    | iensajes Detalles de la reunión                                                 |
| Ē            | Elementos elimina 512<br>Agregar favorito | Milagros Lucero Quispe; Andrés Flores<br>> Solicitud de dos report 1831<br>Estimada Mila DNI o código de extranjerí                     | Organizador<br>M Marco Fernando Mondrag                                         |
| ~ ~          | Carpetas<br>Bandeia de entrada 10         | Juan Paez: Marianella Elizabeth Sanchez<br>> IMPORTANTE - Cambi 06:03<br>Estimado Juan Paez los cambios fueron r U                      | Inirse a reunión de Microsoft Teams                                             |
|              | Borradores 73<br>Elementos enviados       | José Cabrera C. M.<br>> Calendario de Matrícul 05:42<br>Estimado Jose te adjunto las fechas final                                       | is información sobre Teams   Opciones de reunión Ubligatorio                    |
| iii )        | Elementos elimina 512                     | Sistemas UARM: Wilmar Huayta Ferna 🛛 🗎<br>> Equipos entregados a 05:26<br>Wilmar por favor realizar la comparación<br>De Copia de Equip |                                                                                 |

Seleccionar en el link "Unirse a reunión de Microsoft Teams"

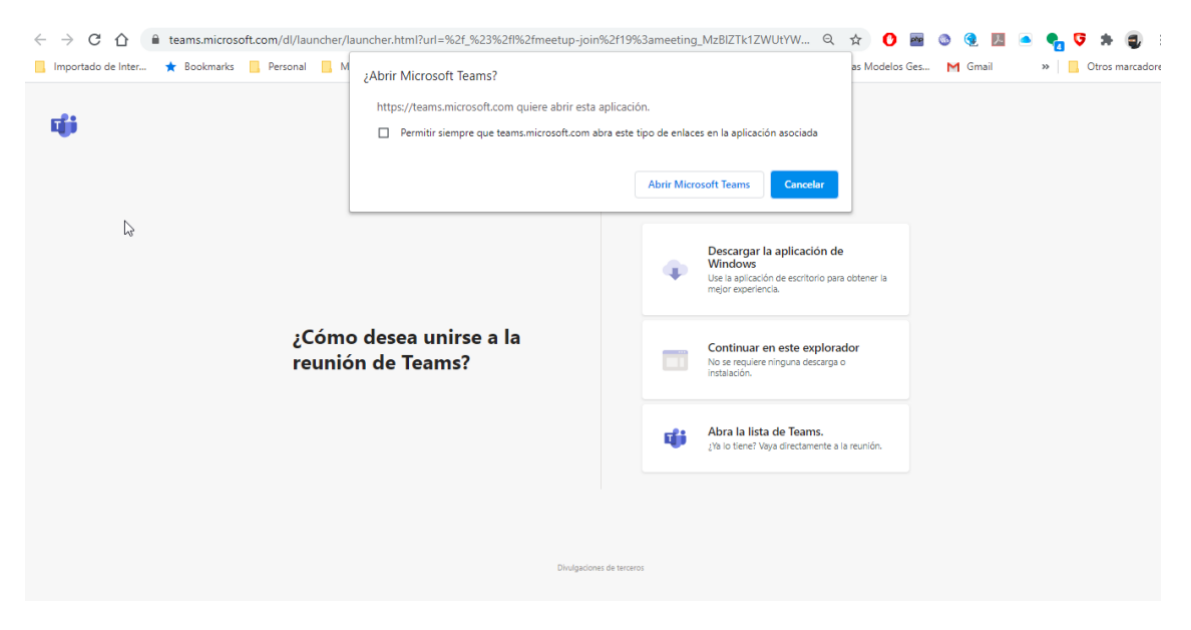

Aquí tiene dos opciones si tiene instalado en su equipo el software Teams Microsoft colocar en el botón "continuar" de color azul, si no lo tiene instalado, puede colocar en la opción segunda que dice "Continuar en este explorador" y se abrirá una ventana como esta.

| <b>k</b> | Bija su configuración de auclio y vídeo para<br>Reunión actual                  |  |
|----------|---------------------------------------------------------------------------------|--|
|          |                                                                                 |  |
|          | Marco Mondragon (Invitado) Unine ahora                                          |  |
|          | Otras opciones de unión                                                         |  |
|          | g <b>ti Audio desettivado</b> 🔍 Audio del teléfono                              |  |
|          | Para mejorar su experiencia, inicie sesión o descargue la versión de escritorio |  |

Colocar en unirse ahora y esperar su turno hasta que sea atendido por el personal de secretaria académica.

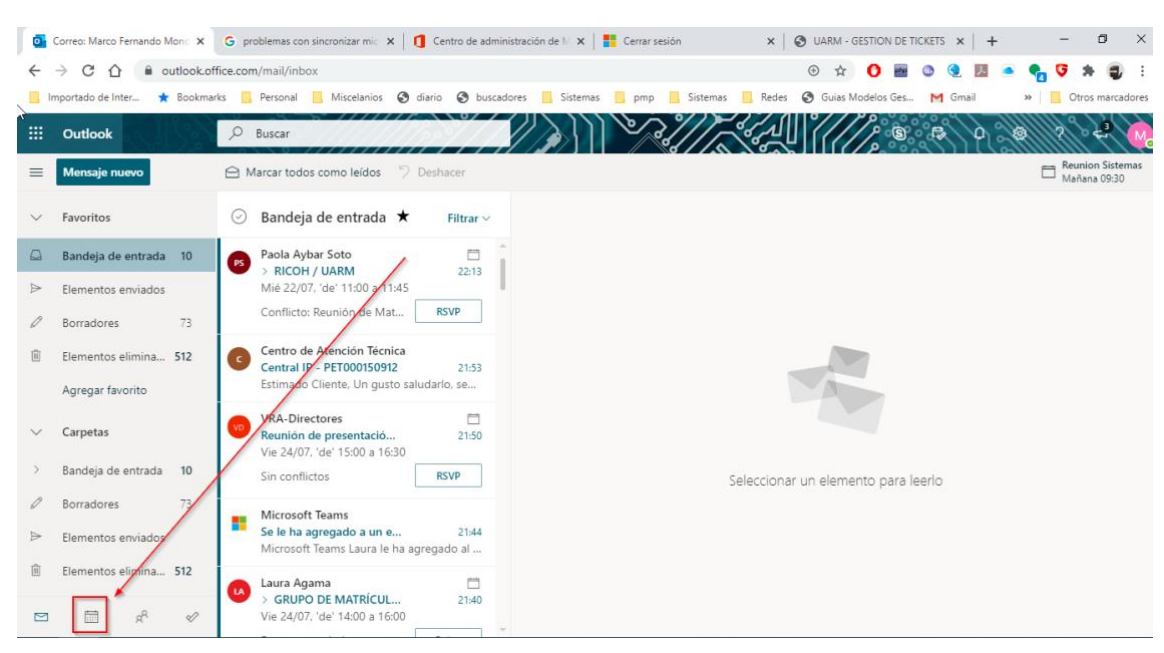

Modo de acceso mediante el calendario del correo:

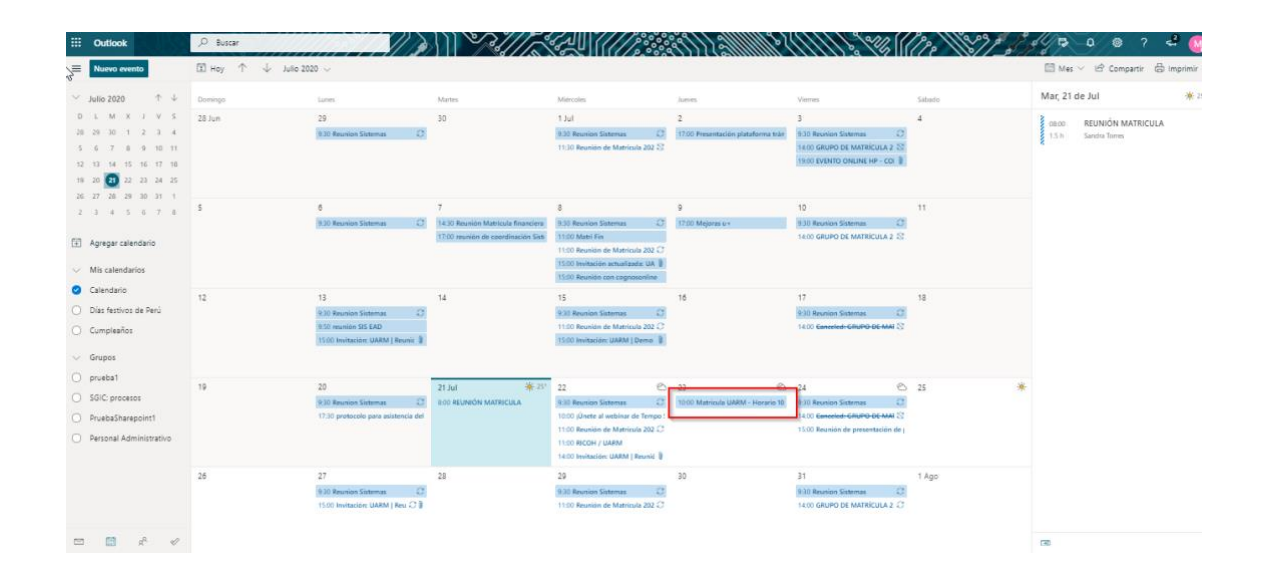

Selecciona la reunión

| III Outlook                                                                                                    | ,P Buscar              | //                                                                     |                                                                                                |                                                                                                    | \$\$\$\$\$\$\$\$\$\$\$\$\$\$\$\$\$                                        |                                                                                                    | (m ) / /             | <b>P D O</b> 7                                               | - d 🔐                    |
|----------------------------------------------------------------------------------------------------|------------------------|------------------------------------------------------------------------|------------------------------------------------------------------------------------------------|----------------------------------------------------------------------------------------------------|---------------------------------------------------------------------------|----------------------------------------------------------------------------------------------------|----------------------|--------------------------------------------------------------|--------------------------|
| Nuevo evento                                                                                                    | 🗊 Hoy 🔶 🧄 Julio 20     | 20 😏                                                                   |                                                                                                |                                                                                                    |                                                                           |                                                                                                    |                      | 🖾 Mes 🛩 🕼 Compartir                                          | 🖶 Imprimir               |
| V         Julio 2220         PT         ↓           0         L         M         X         J         V         S           28         29         20         12         3         M         12         3           10         20         20         14         15         16         16         17           12         13         14         15         16         17         18         2         26         27         28         28         20         17         12         3         4         5         6         7         8           10         20         02         28         28         20         23         24         5         6         7         8           12         3         4         5         6         7         8         7         2         3         4         5         6         7         8           12         3         4         5         6         7         8         7         8         7         8         7         8         7         8         7         8         7         8         7         8         7 <td< th=""><th>Dominya<br/>28 Jun<br/>5</th><th>Lons<br/>25<br/>930 Revolus Sateman 22<br/>8<br/>800 Revolus Sateman 22</th><th>Martes<br/>30<br/>7<br/>1430 Rendels Marticula Eleventerar<br/>1700 resultes de coerdinactina Soli</th><th>Mandan<br/>1324<br/>1339 Revelar Saleman D<br/>1339 Revelar de Marcula 202 22<br/>8<br/>8330 Revelar Saleman D<br/>1300 Marcula Saleman D</th><th>Jumm<br/>2<br/>17/00 Proventación plataforma trán<br/>9<br/>17/00 Majores u v</th><th>Viennis</th><th>51000<br/>4<br/>11</th><th>Mar, 21 de Jul<br/>mono REUNIÓN MATRICU<br/>15 h Sandro Tornes</th><th>* 25<sup>-</sup><br/>JLA</th></td<> | Dominya<br>28 Jun<br>5 | Lons<br>25<br>930 Revolus Sateman 22<br>8<br>800 Revolus Sateman 22    | Martes<br>30<br>7<br>1430 Rendels Marticula Eleventerar<br>1700 resultes de coerdinactina Soli | Mandan<br>1324<br>1339 Revelar Saleman D<br>1339 Revelar de Marcula 202 22<br>8<br>8330 Revelar Saleman D<br>1300 Marcula Saleman D                                                                         | Jumm<br>2<br>17/00 Proventación plataforma trán<br>9<br>17/00 Majores u v | Viennis                                                                                                    | 51000<br>4<br>11     | Mar, 21 de Jul<br>mono REUNIÓN MATRICU<br>15 h Sandro Tornes | * 25 <sup>-</sup><br>JLA |
|                                                                                                    | 12                     | 15<br>10 Review Sistemas 2<br>1500 Invitación: GARM   Revini: 🗿        | 14                                                                                             | 1100 Ruunon de Matricala 202 (J<br>1500 Invitación actualizada: UA II<br>1100 Ruunion Sottemas<br>15<br>1100 Reunion Sottemas<br>21<br>1100 Reunion de Matricala 202 (J<br>1500 Invitación: UARM   Denno II | 16                                                                        | 17<br>• Matricula UARM<br>10:00 am                                                                                   | 18<br>2<br>- Horario |                                                              |                          |
| prueba1     SGIC: procesos     PruebaSharepoint1     Personal Administrativo                                                                                                    | 19                     | 20<br>10:0 fisunian Sistemas ()<br>17:30 protocolo para suistencia del | 21 Jul * 20<br>BOO REUNION MATRICULA                                                           | 22 C                                                                                                    | 23 (COD Matriculu LMCM - Harvels 10                                       | Jue 23/07/2020. de 10:00     Calendario     Calendario     Usted es el organizador.     Angelio Godenul no responsib | a 1030               | *                                                            |                          |
|                                                                                                    | 26                     | 27<br>930 Kesnion Sistemas 🛛<br>1500 Invitación: UARM   Rev C 🕽        | 28                                                                                             | 29<br>930 Reunion Sistemas 20<br>11:00 Reunión de Matricula 202 C                                                                                                    | 30                                                                        | Editar Cancelar     1800 GRUPO DE MATRICULA 2 C                                                                      |                      |                                                              |                          |
|                                                                                                    |                        |                                                                        |                                                                                                |                                                                                                    |                                                                           |                                                                                                    |                      | Let                                                          |                          |

Colocar unirse y estaremos listos para conectarnos y esperar

Para el caso de entrar directamente por el TEAMS colocar en calendario y unirse a la reunión.

| $\langle \rangle$                                                                                                    | 🔿 🔟 🔍 Buscar. 🔤 👘 🗖                                               |                                                         |                        |                                                                                                    |                                                                        |                                                         |  |  |  |
|----------------------------------------------------------------------------------------------------|-------------------------------------------------------------------|---------------------------------------------------------|------------------------|----------------------------------------------------------------------------------------------------|------------------------------------------------------------------------|---------------------------------------------------------|--|--|--|
| Actividad                                                                                                    | Ē                                                                 | Calendario                                              | ra 🛛 + Nueva reunión 🗸 |                                                                                                    |                                                                        |                                                         |  |  |  |
| E                                                                                                    | 👔 Hoy < $ ightarrow$ Julio de 2020 $\lor$ 🖻 Semana laboral $\lor$ |                                                         |                        |                                                                                                    |                                                                        |                                                         |  |  |  |
| Equipos                                                                                                    |                                                                   | 20<br>Iunes                                             | 21<br>martes           | 22<br>miércoles                                                                                                    | 23<br>jueves                                                           | 24<br>viernes                                           |  |  |  |
| and the second second s | 09:00                                                             |                                                         |                        |                                                                                                    |                                                                        |                                                         |  |  |  |
|                                                                                                    |                                                                   | Reunion Sistemas<br>Marco Fernando Mondragon Cabello: Ø |                        | Reunion Sistemas<br>Marco Fernando Mondragon Cabello: Ø                                                                          |                                                                        | Reunion Sistemas<br>Marco Fernando Mondragon Cabello: Ø |  |  |  |
| Calendario<br>Calendario<br>Llamadias                                                                                                    | 10:00                                                             |                                                         |                        | 1 Únete al webinar de Tempo Salud! Una<br>solución corporativa para el monitoreo<br>Reunión de Microsoft Teams<br>Contacto Sapia | Matricula UARM - Horario 10:00 am<br>Marco Fernando Mondragon Cabellos |                                                         |  |  |  |
| Archivos                                                                                                    | 11:00                                                             |                                                         |                        | Reunión de RICOH / UARM<br>Matricula 2020-2 Microsoft Teams<br>Laura Agama Paola Aybar Soto                                      |                                                                        |                                                         |  |  |  |
| ••••                                                                                                    | 12:00                                                             |                                                         |                        |                                                                                                    |                                                                        |                                                         |  |  |  |
|                                                                                                    | 13:00                                                             |                                                         |                        | 80                                                                                                    | 3                                                                      | 3                                                       |  |  |  |
| Aplicaciones                                                                                                    | 14:00                                                             |                                                         |                        | Invitación: UARM   Reunión Kick-Off y<br>Cronograma Implementación Integ                                                         |                                                                        | Conceled: GRUPO<br>DE MATRICULA 2                       |  |  |  |
| ?<br>Ayuda                                                                                                    | 15:00                                                             |                                                         |                        | meet.googie.com/kaf-kptt-oog<br>jfarro@cognosonline.com                                                                          |                                                                        | Laura Agama                                             |  |  |  |